## How to order Tax Transcripts (TRV) through Calyx Point

Calyx Point and Advantage Credit Tax Transcripts

From a loan file, Services>Verification>Request Verification

| 🚵 Point - [LOGO TES]                     |            |                |            |               |                      |                   |          |              |                 |              |            |                                              |
|------------------------------------------|------------|----------------|------------|---------------|----------------------|-------------------|----------|--------------|-----------------|--------------|------------|----------------------------------------------|
| 💽 File Edit Marketing Forms el           | .oanFile   | Track Lenders  | Services   | Interfaces    | Prospect/Co-Bo       | or Utilities      | Window   | Help         |                 |              |            |                                              |
| 🗋 🚅 🖶 🖶 😓 🛰 🖬 🖻                          | <b>%</b> 🖥 | - 🔁 🔜 🗗        | AVM Re     | eports        | +                    |                   |          |              |                 |              |            |                                              |
| *Navigation Panel                        | $\otimes$  | P shaKE, ya    | Closing    | Documents     | mation               |                   |          |              |                 |              |            |                                              |
| 🚯 Loans                                  | *          | Borrower Infor | Flood C    | Certification |                      |                   |          |              |                 |              |            |                                              |
| shaKE yahoo                              | ٢          | Borrower       | Initial D  | Disclosures   | +                    |                   |          | Co-Borrower  | Copy from Borro | wer          |            |                                              |
|                                          | 0          |                | Title/Es   | scrow         | <u>▶</u>             |                   |          | _1           | First           | Middle       | Last       | C                                            |
| Primary Data Folder                      |            | Name           | Verifica   | ations        | Request              | Verifications     |          | Name         | Filst           |              |            |                                              |
| Prospect Information                     | -          | CCN            | 000.00.00  |               | View Kep<br>Populate | ort<br>Employment | (1003)   | COM          |                 |              | -'         |                                              |
| Loan Application-2                       |            | 551            | 1000-00-00 |               | Populate             | Employment        | . (1000) | 5514         |                 | 001          |            |                                              |
| Loan Application-3<br>Loan Application-4 |            |                |            |               |                      |                   |          |              |                 | _            |            |                                              |
| Loan Application-5                       |            | Best Contact   |            | ▼ N           | lickname             |                   |          | Best Contact | ·               | Nickname     |            |                                              |
| Amortization Schedule                    |            | H Phone        |            | В             | Phone                |                   |          | H Phone      |                 | B Phone      |            |                                              |
| Rent vs. Own<br>Cash-To-Close            |            | Cell/Alt       |            | F             | ax 🗌                 |                   |          | Cell/Alt     |                 | Fax          |            |                                              |
| Loan Comparison                          |            | E-Mail         | í —        |               | ,                    |                   |          | E-Mail       |                 |              |            |                                              |
| Fees Worksheet<br>Good Faith Estimate    |            | E Mai          |            |               |                      |                   |          | 21/10/       |                 |              |            |                                              |
| GFE Service Providers List               |            |                |            |               | B .                  |                   |          |              |                 | <b>E b c</b> |            |                                              |
| TIL Section 32                           |            | Present Addr   | BSS        | I Uwn I       | Hent                 | STY TO ON         |          | Present Addr |                 | vn 📘 Hent    | n Y to o N | <u>}                                    </u> |
| CA MLDS Traditional - 882 and 883        |            | Street         | 123 MILK   | STREET        |                      |                   |          | Street       | <u></u>         |              |            |                                              |
| Cash Flow Analysis-1                     |            | City           | PHOENIX    | <             | State AZ             | Zip 85008         | 3        | City         |                 | Stal         | te 📃 Zip   |                                              |
| Cash Flow Analysis-2                     |            | Country        | United Sta | ates          | •                    |                   |          | Country      | United States   | •            |            |                                              |
| Self Emp Inc Analysis A                  |            |                | <i>'</i>   |               |                      |                   |          |              | ,               |              |            |                                              |

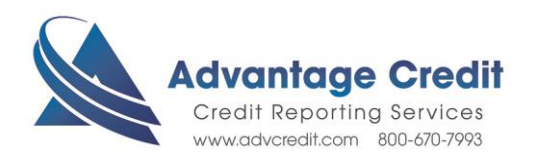

| Request Verifications                                                                                                    |                                                                                                    | X                                                                                                    |
|----------------------------------------------------------------------------------------------------|----------------------------------------------------------------------------------------------------|----------------------------------------------------------------------------------------------------|
| Advantage Credit, Inc                                                                                                    | (800) 670-7993 <u>Getting Started</u>                                                                                                    |                                                                                                    |
| Advantage Credit, Inc         Generic Verification Request         Order         • Order New Verification         • Upgrade Order         • Check Status         Primary Borrower Order Reference Number         Co-Borrower Order Reference Number         Additional Instructions, Comments | (800) 670-7993       Gretting Started         Request Type       Select Borrower            • yahoo shaKE         • (No Co-Borrower Name)         SSN:         [00-00-0000         SSN:         [00B:         ]         D0B:         ]         D0B:         [00B:         ]         D0B:         [00B:         ]         [040a - 2010,2011,2012,2013         ]         [6b Account Transcript (1040a)         [1040b - 2010,2011,2012,2013         ]         [6c Record of Account (1040c)         [040b - 2010,2011,2012,2013         ]         [9 Personal (W-2/1099)         [W-2 - 2010,2011,2012,2013         ]         [065 - 2012,2011,2012,2013         ]         [9 Business (1065/1120)         [065 - 2012,2011,2012,2013         ]         [9         Authorization Method: | <ul> <li>From The Request<br/>Verification page:</li> <li>1. Select Advantage<br/>Credit, Inc. as the Service<br/>Provider.</li> <li>2. Click Order New<br/>Verification</li> <li>3. Select Verification<br/>Type(s)</li> <li>4. Browse and upload<br/>completed, signed 4506t</li> <li>5. Click Submit</li> </ul> |
| Pay by credit card Enter Credit Card                                                                                                    | Document Attached<br>Browse<br>Submit Close                                                                                                    |                                                                                                    |
| Select File                                                                                                    | Document Repository Brow ile on your computer OK Cancel                                                                                                    | //se                                                                                                    |
| User ID: evergreen Gett Password: Save Password OK                                                                                                    | Cancel                                                                                                    |                                                                                                    |

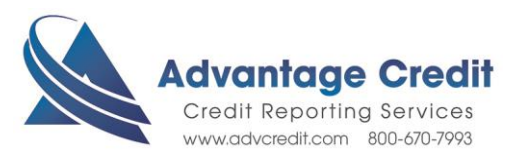

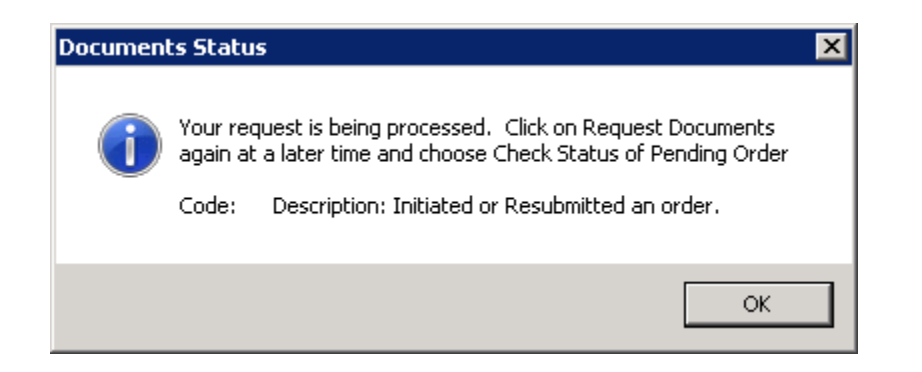

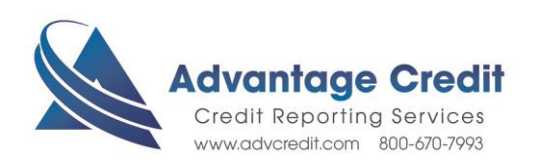